# FiberHome HG6245D

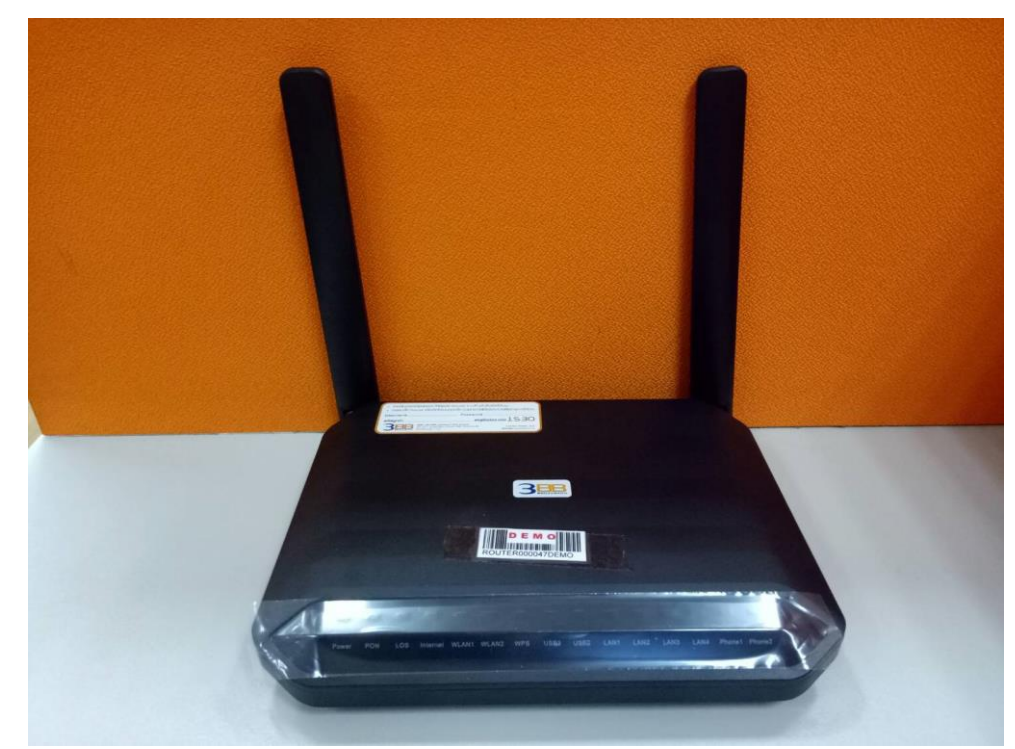

### **คู่มือการใช้งาน**

#### รุ่น FiberHome HG6245D

- 1. สถานะไฟ Router
- 2. การตั้งค่าเพื่อเชื่อมต่อ Internet
- 3. การตั้งค่า WAN, Wireless
- 4. การตั้งค่า DHCP
- 5. การตั้งค่า Bridge Mode
- 6. การตั้งค่า Forward Port
- 7. การตั้งค่า Dynamic DNS
- 8. การบล็อค Mac-Address ไม่ให้ใช้งาน Wireless
- 9. การบล็อค Website
- 10. การตรวจสอบค่า Power
- 11. การตรวจสอบรุ่นผลิตภัณฑ์, ฮาร์ดแวร์, ชอฟต์แวร์
- 12. การเปลี่ยน Password Login Router
- 13. การ Restore to Default
- 14. การเชื่อมต่ออุปกรณ์
- 15. ข้อมูลจำเพาะของผลิตภัณฑ์
- 16. คุณสมบัติของผลิตภัณฑ์
- 17. รายการอุปกรณ์

### 1. สถานะไฟ Router FiberHome HG6245D

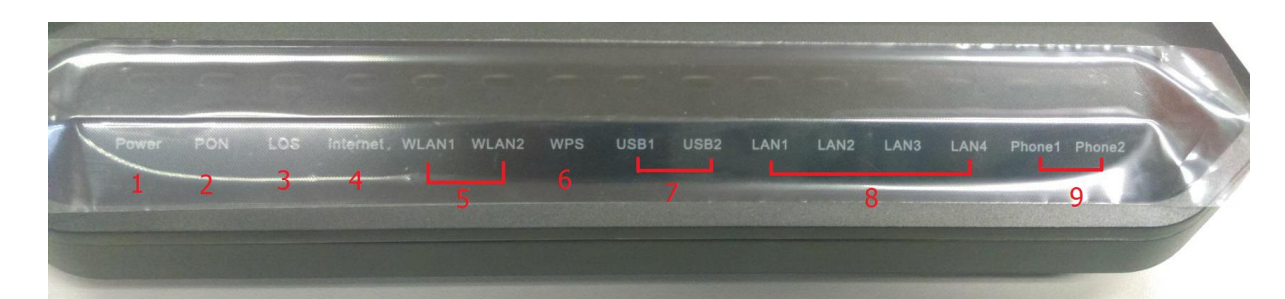

| หมายเลข | ชื่อสัญลักษณ์                   | สถานะไฟ                         | รายละเอียด                                                                              |
|---------|---------------------------------|---------------------------------|-----------------------------------------------------------------------------------------|
| 1       | Dowor                           | ไม่ดิด                          | แหล่งจ่ายไฟถูกตัดออก                                                                    |
| L       | Power                           | เขียว/ติดค้าง                   | อุปกรณ์มีการเปิดติดปกติ                                                                 |
|         | PON                             | LOS                             |                                                                                         |
|         | ดับ                             | ดับ                             | อุปกรณ์ GPON Terminalไม่อนุญาตให้ใช้งาน กรุณาติดต่อผู้ให้บริการเพื่อ<br>ขอความช่วยเหลือ |
|         | กระพริบ 2 ครั้ง<br>ด่อ 1 วินาที | ดับ                             | ONU กำลังพยายามเชื่อมต่อกับ OLT                                                         |
| 2 3     | ติด                             | ดับ                             | ONU มีการเชื่อมต่อกับ OLT เรียบร้อยแล้ว                                                 |
|         | ดับ                             | กระพริบ 1 ครั้ง<br>ต่อ 2 วินาที | อุปกรณ์ GPON Terminal ไม่ได้เชื่อมต่อสาย optical fiber หรือไม่มีการ<br>ส่งสัญญาณแสง     |
|         | กระพริบ 2 ครั้ง<br>ด่อ 1 วินาที | กระพริบ 2 ครั้ง<br>ต่อ 1 วินาที | อุปกรณ์ GPON Terminal ทำงานผิดปกติ กรุณาติดต่อผู้ให้บริการเพื่อขอ<br>ความช่วยเหลือ      |
|         | กระพริบ 1 ครั้ง<br>ต่อ 2 วินาที | กระพริบ 1 ครั้ง<br>ต่อ 2 วินาที | ฮาร์ดแวร์ได้รับความเสียหาย                                                              |
|         |                                 | ติด                             | สามารถเชื่อมต่อออก Internet ได้                                                         |
| 4       | Internet                        | ไม่ดิด                          | ไม่สามารถเชื่อมต่อออก Internet ได้                                                      |
|         |                                 | ติดกระพริบ                      | อุปกรณ์อยู่ระหว่างรับ/ส่งข้อมูล Internet                                                |
|         |                                 | ติด                             | อุปกรณ์กระจายสัญญาณ Wireless พร้อมใช้งาน                                                |
| 5       | WLAN1<br>WLAN2                  | ไม่ดิด                          | อุปกรณ์ปิดการกระจายสัญญาณ Wireless                                                      |
|         |                                 | ติดกระพริบ                      | อุปกรณ์กระจายสัญญาณ Wireless และมีการรับ/ส่งข้อมูล                                      |
|         |                                 | ติด                             | เปิดการใช้งาน Wi-Fi Protected Setup                                                     |
| 6       | WPS                             | ไม่ดิด                          | ปิดการใช้งาน Wi-Fi Protected Setup                                                      |
|         |                                 | ติดกระพริบ                      | อยู่ระหว่างคันหา/เชื่อมต่ออุปกรณ์ที่จะเชื่อมต่อ                                         |
|         |                                 | ติด                             | แสดงการเชื่อมต่อผ่านพอร์ต USB ได้สำเร็จแต่ไม่มีการรับส่งข้อมูล                          |
| 7       | USB1 USB2                       | ไม่ติด                          | ไม่มีการเชื่อมต่อผ่านพอร์ต USB                                                          |
|         |                                 | ติดกระพริบ                      | แสดงการรับส่งข้อมูลผ่านพอร์ด USB                                                        |

|          |                  | ติด        | มีการเชื่อมต่อระหว่าง Router กับ Computer                      |
|----------|------------------|------------|----------------------------------------------------------------|
| 8 LAN1-4 |                  | ไม่ติด     | ไม่มีการเชื่อมด่อ Router กับ Computer                          |
|          |                  | ติดกระพริบ | มีการรับส่งข้อมูลระหว่าง Router กับ Computer                   |
|          |                  | ติด        | อุปกรณ์ลงทะเบียนกับ Softswitch แต่ไม่มีการรับส่ง Service Flows |
| 9        | Phone1<br>Phone2 | ไม่ติด     | ไม่มีการจ่ายไฟเข้าอุปกรณ์ หรือลงทะเบียนกับ Softswitch ไม่ได้   |
|          |                  | ติดกระพริบ | แสดงการรับส่ง Service Flows                                    |

### 2. การตั้งค่าเพื่อเชื่อมต่อ Internet

การตั้งค่าเพื่อเชื่อมต่อ Internet สามารถทำได้ 2 วิธี ดังนี้

#### แบบที่ 1 (ขั้นตอนลัด)

- เปิด Browser ขึ้นมาและพิมพ์ **192.168.1.1/3bb** แล้วกด Enter
- ใส่ Username/Password ตรวจสอบได้จาก ใบรายงานการติดตั้ง
- พิมพ์ Validate Code ตามที่ปรากฏ
- กดปุ่ม **Apply**
- จบขั้นตอนการตั้งค่า สามารถป้อน URL Website เพื่อเข้าใช้งาน Internet ได้เลย

| 3BBB<br>BROADBAND                      |                                                           |  |  |  |  |  |  |  |  |  |
|----------------------------------------|-----------------------------------------------------------|--|--|--|--|--|--|--|--|--|
| กรณากรอก User<br>หรื่อติดต่อเจ้าหน้าที | Name และ Password สำหรับใช้งาน Internet<br>i หมายเลข 1530 |  |  |  |  |  |  |  |  |  |
| Username                               | username@3bb                                              |  |  |  |  |  |  |  |  |  |
| Passowrd                               |                                                           |  |  |  |  |  |  |  |  |  |
| Validate Code                          | MXS9M                                                     |  |  |  |  |  |  |  |  |  |
|                                        | M S X 9 M Refresh                                         |  |  |  |  |  |  |  |  |  |
|                                        | Save Close                                                |  |  |  |  |  |  |  |  |  |
|                                        |                                                           |  |  |  |  |  |  |  |  |  |

### แบบที่ 2 (ขั้นตอนทั่วไป)

- เปิด Browser ขึ้นแล้วและพิมพ์ **192.168.1.1** แล้วกด Enter
- ช่อง **Username และ Password** ใส่ค่า username และ password ตามข้อมูลที่ด้านหลังอุปกรณ์
- พิมพ์ Validate Code ตามที่ปรากฏ
- กดปุ่ม Login เพื่อเข้าสู่ขั้นตอน การตั้งค่า WAN, Wireless

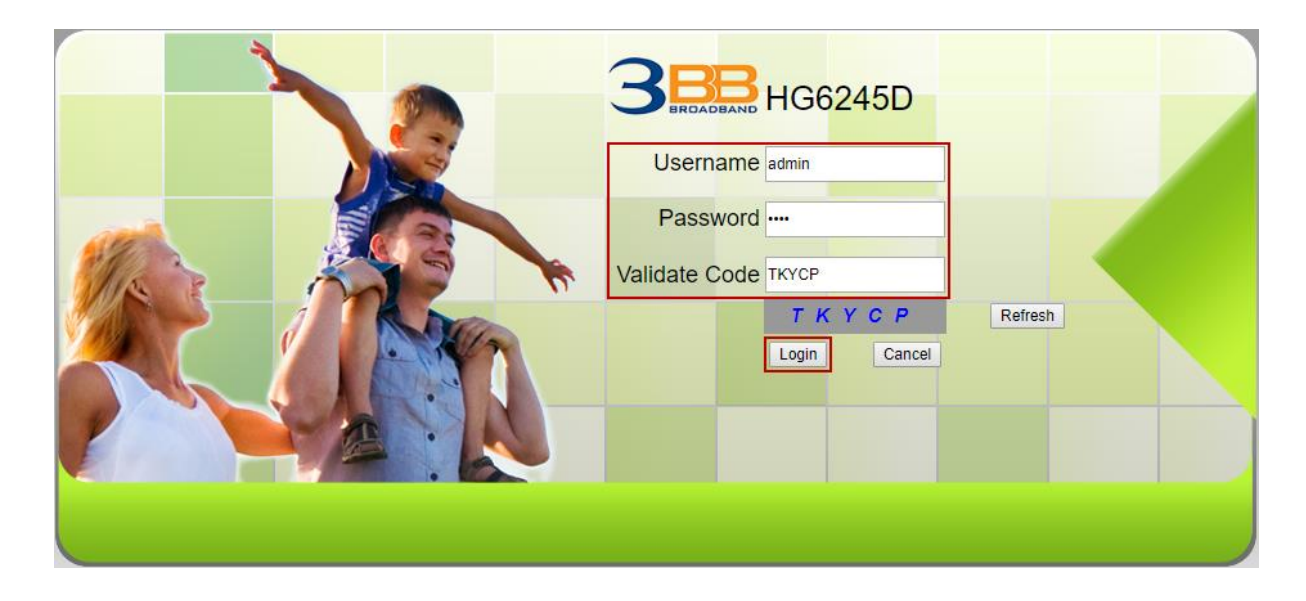

<u>ตัวอย่าง</u> Username และ Password จะระบุอยู่ที่ Sticker ดิดด้านหลังอุปกรณ์

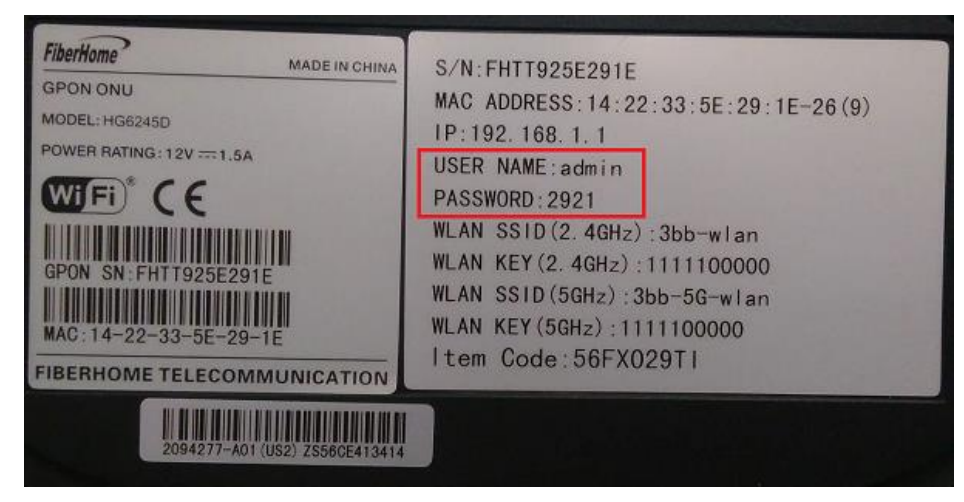

### 3. การตั้งค่า WAN, Wireless

#### 3.1 การตั้งค่า WAN

- เมื่อ Login เข้าระบบแล้ว จะปรากฎหน้าจอและเมนูต่างๆ ให้ดำเนินการดังนี้
- คลิกที่แท็บ Network(1) --> คลิกที่ BroadBand Settings(2) แสดงหน้าจอ Internet Settings

กำหนดค่าต่างๆ ดังนี้(3)

- Service Type ; เลือก **TR069\_INTERNET**
- VLAN ID ; 33
- Priority ; 0
- MTU ; 1492(กำหนดระหว่าง 1280-1492)
- IP Mode(4) ; IPv4&IPv6
- WAN Mode<mark>(5)</mark> ; PPPoE
- ใส่ Username และ Password(6) ตรวจสอบได้จาก ใบรายงานการติดดั้ง
- กดปุ่ม **Apply(7)**
- จบขั้นตอนการดั้งค่า สามารถป้อน URL Website เพื่อเข้าใช้งาน Internet ได้เลย

| BROADBAND Status    | Network                   | Security App                  | lication Manage           | ment                                   |
|---------------------|---------------------------|-------------------------------|---------------------------|----------------------------------------|
| Vlan Settings       | Network » BroadBand Se    | ttings » Internet Settin      | gs                        |                                        |
| AN Settings         |                           |                               |                           | daa                                    |
| roadBand Settings   | according to the selected | l connection type suitable in | or your environment. Besi | des, you may also conligure parameters |
| Internet Settings 2 | WAN List                  |                               |                           |                                        |
| uthentication       | WAN                       | Name                          | VID/Priority              | WAN IP Mode                            |
|                     | TR069_INTERN              | NET_R_VID_33                  | 33/0                      | PPPoE                                  |
|                     | Service Type              | TR069 INTERNET                | ▼                         | 3                                      |
|                     | Connection Type           | Route                         | <b>T</b>                  | J                                      |
|                     | VLAN ID                   | 33                            | * (1-4094                 | )                                      |
|                     | Priority                  | 0                             | * (0-7)                   |                                        |
|                     | NAT                       | Enable                        | T                         |                                        |
|                     | DNS Relay                 | Enable                        | T                         |                                        |
|                     | MTU                       | 1492                          | * (1280-14                | 192)                                   |
|                     | LAN Binding               | LAN 1 🗹 🛛 LAN 2 🗄             | 🖉 LAN 3 🗹 LAN             | 4 🖉                                    |
|                     | 2.4G SSID Binding         | SSID 1 🗹 SSID 2               | SSID 3 SSID 4             | 4 🔲                                    |
|                     | 5G SSID Binding           | SSID 1 🗹 SSID 2               | SSID 3 SSID 4             | 4                                      |
|                     | IP Mode                   | IPv4&IPv6                     | T                         | 4                                      |
|                     | WAN IP Mode               | PPPoE                         | T                         | 5                                      |
|                     | PPPoE Mode                |                               |                           |                                        |
|                     | User Name                 | default@3bb                   | * (You can                | input 1-31 characters) 6               |
|                     | Password                  | •••••                         | * (You can                | input 1-31 characters)                 |
|                     | Operation Mode            | Keep Alive                    | T                         |                                        |
|                     | State                     | Disconnect                    |                           |                                        |
|                     | IP Address                |                               |                           |                                        |
|                     | Subnet Mask               |                               |                           |                                        |
|                     | Derault Gateway           |                               |                           |                                        |
|                     | Secondary DNS Server      |                               |                           |                                        |
|                     | IPv6 Address Mode         | SLAAC -                       |                           |                                        |
|                     | IDus Drafiv Made          |                               |                           |                                        |

### 3.2 การตั้งค่า Wireless

การตั้งค่าเพื่อเชื่อมต่อ Wireless มี 2 ขั้นตอน ดังนี้

### ขั้นตอนที่ 1 : การกำหนดค่าต่างๆ สำหรับ Wireless 2.4G หรือ Wireless 5G

- คลิกที่แท็บ Network(1) --> คลิกที่ Wlan Settings(2)

- คลิกที่แท็บ **Basic(3)** สำหรับ Wireless 2.4G หรือ **5G Basic(4)** สำหรับ Wireless 5G (สามารถเลือกกำหนดค่า ได้ทั้ง 2 คลื่นความถี่ หรือ เลือกกำหนดคลื่นความถี่เดียว)

กำหนดค่าต่างๆ ดังนี้(5)

- Radio ON/Off ; เลือก RADIO ON เพื่อเปิดสัญญาณ Wireless

- **Network Mode ; 802.11 b/g/n** (เลือกมาตรฐานตามต้องการ แนะนำเลือกที่มีหลายมาตรฐานเพื่อให้รองรับ กับอุปกรณ์รุ่นเก่าที่นำมาเชื่อมต่อ)

- Frequency Bandwidth ; 20/40MHz (เลือกความกว้างของช่องสัญญาณตามต้องการ)

- Frequency (Channel) ; AutoSelect (เลือกช่องสัญญาณตามต้องการ)
- Guard interval ; กำหนดระยะเวลาการใช้งาน และคุณภาพสัญญาณ ได้ตามต้องการ

(Short ; สำหรับระยะการใช้งาน จากตัวอุปกรณ์ใกล้ / Long ; สำหรับระยะการใช้งาน จากตัวอุปกรณ์ไกล)

- กดปุ่ม **Apply(6)** เรียบร้อยแล้ว ดำเนินการต่อในขั้นตอนที่ 2 เพื่อกำหนดค่า Password

| BROADBAND           | Status | Network                                           | $1_{\mathbf{Security}}$                    | Application                       | Manag    | gement               |                           |  |  |
|---------------------|--------|---------------------------------------------------|--------------------------------------------|-----------------------------------|----------|----------------------|---------------------------|--|--|
| Wlan Settings 2     | Net    | work » Wlan Settin                                | gs » Basic                                 |                                   |          |                      |                           |  |  |
| Basic 3<br>Advanced |        | You could configure th<br>be set simply with only | e minimum number of<br>the minimum setting | f Wireless settings for<br>items. | communic | cation, such as Char | nel. The Access Point can |  |  |
| 5G Basic 4          | Wi     | reless Network                                    |                                            |                                   | I        | 5                    |                           |  |  |
| 5G Advanced         | R      | adio On/Off                                       | RADIO ON                                   |                                   |          |                      |                           |  |  |
| 5G WIFI Control     | N      | etwork Mode                                       | 802.11 b/g/n                               | •                                 |          |                      |                           |  |  |
| WIFI ACL Settings   | D      | omain                                             | THAILAND                                   | _                                 | V        |                      |                           |  |  |
| I AN Sottings       | Fi     | requency Bandwidth                                | 20/40MHz 🔻                                 |                                   |          |                      |                           |  |  |
| D. D. J.C. W        | FI     | requency (Channel)                                | AutoSelect                                 | <b>'</b>                          |          |                      |                           |  |  |
| BroadBand Settings  | G      | uard Interval                                     | Short •                                    |                                   |          |                      |                           |  |  |
| Authentication      |        |                                                   | 6 Apply Cane                               | el                                |          |                      |                           |  |  |

### ขั้นตอนที่ 2 การกำหนด SSID และ Password สำหรับ Wireless 2.4G หรือ Wireless 5G

- คลิกที่แท็บ **Advance(7)** สำหรับ Wireless 2.4G หรือ **5G Advance(8)** สำหรับ Wireless 5G (สามารถเลือก กำหนดค่าได้ทั้ง 2 คลื่นความถี่ หรือ เลือกกำหนดคลื่นความถี่เดียว)

- SSID Choice(9) ; 1 (เลือกจำนวนของสัญญาณตามต้องการ
  - ; เลือก Enable เพื่อเปิดสัญญาณ
- SSID Name(10) ; ตั้งชื่อสัญญาณตามต้องการ (1-32 ตัวอักษร)
- Security Mode(11) ; WPAPSKWPA2PSK เพื่อกำหนดค่าความปลอดภัยขั้นสูงสุด
- WPA Algorithms(12) ; เลือก TKIPAES
- Passphrase(13) ; กำหนดรหัสผ่านตามต้องการ (8-63 ตัวอักษร สามารถใส่ได้ทั้งตัวอักษรและตัวเลข)
- กด **Apply(14)** เพื่อบันทึกการตั้งค่า Wireless
- จบขั้นตอนการตั้งค่า สามารถป้อน URL Website เพื่อเข้าใช้งาน Internet ได้เลย

|                     | G6245  | D                      |                         |                   |                     |                  |           | Logout |
|---------------------|--------|------------------------|-------------------------|-------------------|---------------------|------------------|-----------|--------|
| BROADBAND           | Status | Network                | Security                | Application       | Managem             | ent              |           |        |
| Wlan Settings       | Ne     | etwork » Wlan Settin   | gs » Advanced           |                   |                     |                  |           |        |
| Basic<br>Advanced 7 |        | Setup the wireless see | curity and encryption t | o prevent any una | uthorized access ar | nd monitoring.   |           |        |
| 5G Basic            | 2      | Select SSID            |                         |                   |                     |                  |           |        |
| 5G Advanced 8       | 9      | SSID Choice            | 1 •                     |                   |                     | Enable           | Disable * |        |
| 5G WIFI Control     |        | SSID Name              |                         |                   |                     |                  |           |        |
| WIFI ACL Settings   | 10     | SSID Name              | 3bb-wlan                |                   | *(1-32.0            | Characters)      | Hidden 🔲  |        |
| LAN Settings        |        | Security Policy        |                         |                   |                     |                  |           |        |
| BroadBand Settings  |        | Security Mode          | WPAPSKWF                | A2PSK V           | 11                  |                  |           |        |
| Authentication      | L      |                        |                         |                   |                     |                  |           |        |
|                     | 12     | WPA Algorithms         |                         | AES TKIP          | AES                 |                  |           |        |
|                     | 13     | Passphrase             |                         |                   | *(You can inp       | out 8-64 charact | ers)      |        |
|                     |        |                        | 14 Apply Cano           | cel               |                     |                  |           |        |

### 4. การตั้งค่า DHCP

การตั้งค่า DHCP และการจัดการ IP Address เป็นการจัดการและแจกจ่าย IP ไม่ให้ซ้ำกัน เพื่อทำให้เครือข่ายนั้นไม่เกิด ปัญหาในการใช้งาน

- คลิกที่แท็บ **Network(1)** --> **LAN Settings(2)** จะแสดงหน้าจอ LAN Setup, IPv6 Config และ **DHCP Service** ให้ทำการตั้งค่า DHCP Service ดังนี้(3)

- Type ; เลือก Server
- DHCP Start IP ; ระบุ IP Address เริ่มต้นตามที่ต้องการใช้งาน
- DHCP End IP ; ระบุ IP Address สิ้นสุดตามที่ต้องการใช้งาน
- **DHCP Subnet Mask** ; 255.255.255.0 สามารถเปลี่ยนแปลงค่าต่าง ๆ ได้ หรือจะใช้เป็นค่า Default ก็ได้
- กดปุ่ม **Apply(4)** จบขั้นตอนการตั้งค่า DHCP

|                    | G624   | 5D                       |                    |                     |                          | Logour                                  |
|--------------------|--------|--------------------------|--------------------|---------------------|--------------------------|-----------------------------------------|
| BROADBAND          | Status | Network 1                | Security           | Application         | on Managemen             | t                                       |
| Wlan Settings      |        | Network » LAN Settings » | LAN Settings       |                     |                          |                                         |
| LAN Settings       |        | 2                        |                    |                     |                          |                                         |
| LAN Settings       |        | restarting.              | HCP functions an   | d configure net     | working parameters as y  | our wish, and it will take effect after |
| BroadBand Settings |        | LAN Setup                |                    |                     |                          |                                         |
| Authentication     |        | Lan Interface            | 192.168.1.1        |                     |                          |                                         |
|                    |        | Subnet Mask              | 255.255.255.0      |                     |                          |                                         |
|                    |        | IPv6 Config              |                    |                     |                          |                                         |
|                    |        | IPv6/Prefix              | fe80::1/64         | (1                  | For example, fe80::1/64) |                                         |
|                    |        | Managed Flag             |                    |                     |                          |                                         |
|                    |        | Other Config Flag        |                    |                     |                          |                                         |
|                    |        | Max RA Interval          | 10                 | 10 Seconds (4-1800) |                          |                                         |
|                    |        | Min RA Interval          | 5 Seconds (3-1350) |                     | econds (3-1350)          |                                         |
|                    |        | DNS Source               | Network Conn       | ection •            |                          |                                         |
|                    |        | Prefix Mode              | Network Conn       | ection <b>v</b>     |                          |                                         |
|                    |        | Enable DHCP6S            |                    |                     |                          |                                         |
|                    |        | Start IPv6 Address       | 0:0:0:2            |                     |                          |                                         |
|                    |        | End IPv6 Address         | 0:0:0:255          |                     |                          |                                         |
|                    |        | DHCP Service             |                    |                     |                          |                                         |
|                    |        | Туре                     | Server •           |                     |                          | 3                                       |
|                    |        | DHCP Start I             | P 192.168.1.2      |                     |                          |                                         |
|                    |        | DHCP End I               | P 192.168.1.254    |                     |                          |                                         |
|                    |        | DHCP Subnet Mas          | k 255.255.255.0    |                     |                          |                                         |
|                    |        | DHCP Primary DN          | S 192.168.1.1      |                     |                          |                                         |
|                    |        | DHCP Secondary DN        | S                  |                     |                          |                                         |
|                    |        | DHCP Default Gatewa      | y 192.168.1.1      |                     |                          |                                         |
|                    |        | DHCP Lease Tim           | e 3                | H                   | our 0                    | Min (1 min - 99 hours)                  |
|                    |        | Option60                 | Disable 🔻          |                     |                          |                                         |
|                    |        | 4                        | Apply Cance        | 1                   |                          |                                         |

### 5. การตั้งค่า Bridge Mode

ทำหน้าที่เป็น สะพาน ทำให้วงแลน 2 วง ที่ต่างทำงานกันเป็นปกติอยู่แล้ว สามารถเชื่อมต่อเข้าหากันได้ และต่างก็สามารถ เข้าถึงอุปกรณ์ของอีกวง LAN หนึ่งได้ ขั้นตอนการตั้งค่าดังนี้

- คลิกที่แท็บ Network(1) --> คลิกที่ BroadBand Settings(2) แสดงหน้าจอ Internet Settings

กำหนดค่าต่างๆ ดังนี้(3)

- Service Type ; เลือก INTERNET
- Connection Type ; เลือก Bridge
- VLAN ID ; ใส่ VLAN ID ของ NODE (สอบถามผ่าน 1530)
- Priority ; 0
- กด **Apply (4)**

- จากนั้นตั้งค่าอุปกรณ์ Router ที่ต้องการ Connect Internet แล้วเชื่อมต่อทั้ง 2 อุปกรณ์ โดยนำสาย Lan ต่อเข้ากับช่อง WAN ของอุปกรณ์ที่เตรียมไว้ เมื่อเสร็จเรียบร้อยสามารถใช้งาน Internet ได้เลย

- จบขั้นตอนการตั้งค่า Bridge Mode

| BROADBAND         | Status | Network                 | 1 Security             | Application           | Managemen           | t                           |        |
|-------------------|--------|-------------------------|------------------------|-----------------------|---------------------|-----------------------------|--------|
| Vlan Settings     | Net    | vork » BroadBand        | Settings » Interne     | t Settings            |                     |                             |        |
| AN Settings       |        | Vau mau abaasa diffa    | rant compaction tupo a | witchto for your onvi | ranmant Basidan u   |                             | natara |
| nadRand Settings  |        | according to the select | ted connection type.   | ultable for your envi | ronment. Besides, y | ou may also configure parar | neters |
| Internet Settings | 2      | NList                   |                        |                       |                     |                             |        |
| uthentication     |        | W                       | AN Name                |                       | VID/Priority        | WAN IP Mode                 |        |
|                   |        | TR069_INT               | ERNET_R_VID_33         |                       | 33/0                | PPPoE                       |        |
|                   |        |                         | and the second         |                       |                     |                             |        |
|                   | S      | ervice Type             | INTERNET               |                       | •                   | 3                           |        |
|                   | C      | onnection Type          | Bridge                 |                       | •                   |                             |        |
|                   | VI     | LAN ID                  | 2069                   |                       | * (1-4094)          |                             |        |
|                   | P      | riority                 | 0                      |                       | * (0-7)             |                             |        |
|                   | L      | AN Binding              | LAN 1 🗹                | LAN 2 🖉 LAN           | 3 🗹 🛛 LAN 4 🗹       |                             |        |
|                   | 2.     | 4G SSID Binding         | SSID 1 🗹               | SSID 2 SSID           | 3 🔲 SSID 4 🗐        |                             |        |
|                   | 54     | 3 SSID Binding          | SSID 1                 | SSID 2 SSID           | 3 SSID 4            |                             |        |

#### 6. การตั้งค่า Forward Port

การตั้งค่า Forward Port คือ การกำหนด Port ให้กับ IP Address เพื่อนำไปใช้งานกันอุปกรณ์ต่างๆ ภายในวง LAN ที่ ต้องการให้สามารถเชื่อมต่อจากภายนอกวง LAN ได้ เช่นจาก มือถือ, Notebook ที่อยู่ตามร้านกาแฟ หรือจาก Computer ที่ บ้านมาที่สำนักงาน เป็นตัน ขั้นตอนการตั้งค่าดังนี้

- คลิกที่แท็บ Application(1) --> คลิกที่ Port Forwarding(2) --> แสดงหน้าจอ Port Forwarding
- กดปุ่ม Add(3) เพื่อกำหนดค่าต่าง ๆ ในการ Forward Port

ระบบแสดงหน้าจอให้กำหนดค่าต่างๆ ดังนี้(4)

- WAN ; เลือก TR069\_INTERNET\_R\_VID\_33
- Description ; 3BBTEST (ตั้งชื่อตามที่ต้องการ)
- Public Port ; 8080 (คือหมายเลข Port ภายในที่ต้องการใช้งานดูกล้อง)
- IP; 192.168.1.1 (คือหมายเลข IP ภายในที่ต้องการใช้งานดูกล้อง)
- Private Port ; 8080 (คือหมายเลข Port ภายนอกที่ต้องการใช้งานดูกล้อง)
- Protocol ; เลือก TCP (เลือกได้ตามที่ต้องการ)
- Enable ; กำหนดให้เป็น Enable
- กด Apply(5)

|                 | G <b>624</b> | 5D                   |           |                |             |        | _                 |                    |              | Logout     |
|-----------------|--------------|----------------------|-----------|----------------|-------------|--------|-------------------|--------------------|--------------|------------|
| BROADBAND       | Status       | Network              | S         | ecurity        | Applicat    | ion    | Manageme          | nt                 |              |            |
| VPN             |              | Application » Port F | orwardir  | ng » Port Fo   | rwarding    |        | 1                 |                    |              |            |
| DDNS            |              | On this many ways    | and carf  |                | e e dia a   |        |                   |                    |              |            |
| Port Forwarding |              | 2                    | could com | gure port forw | arding.     |        |                   |                    |              |            |
| Port Forwarding |              | 2                    |           |                |             |        |                   | 3                  | Add Delete   | Delete All |
| Port Triggering |              | Port Forwarding Rule | es List   | 41 a -         | Dublic Deet |        | 10 0              | Deiverte Deut Deut |              |            |
| NAT             |              |                      | Descrip   | tion           | PUDIIC POR  | 1      | IN H              | Private Port Proto | DCOI ENADI   | .e         |
| UPNP            |              |                      |           |                |             |        |                   |                    |              |            |
| DMZ             |              | WAN                  |           | TR069 INT      |             | 33     | •                 |                    |              | 4          |
| WEB Port        |              | Description          |           | 3BBTEST        |             | ( 0-31 | characters, inclu | ding alphanumeric. | '-' and ' ') |            |
| Diagnosis       |              | Public Port          |           | 8080           |             | - 80   | 080               | * (1-6553          | 35)          |            |
|                 |              | IP                   |           | 192.168.1.1    |             | *      |                   |                    | - /          |            |
|                 |              | Private Port         |           | 8080           |             | - 80   | 080               | * (1-6553          | 35)          |            |
|                 |              | Protocol             |           | TCP 🔻          | ]           |        |                   |                    |              |            |
|                 |              | Enable               |           | Enable •       | ]           |        |                   |                    |              |            |
|                 |              |                      | 5 [       | Apply Car      | icel        |        |                   |                    |              |            |

- เมื่อดำเนินการเรียบร้อย จะปรากฏข้อมูลที่กำหนดอยู่ด้านบน(6)
- จบขั้นตอนการตั้งค่า Forward Port สามารถใช้งานกล้องวงจรปิดได้

- กรณีต้องการกำหนด Port หมายเลขอื่นๆเพิ่มเติม ให้กดปุ่ม **Add** เพื่อกำหนดหมายเลข Port เพิ่มตามที่ต้องการ และข้อมูลที่ได้กำหนดไว้ ก็จะแสดงผลเพิ่มขึ้นมา

|                 | G624   | 5D                                                 |                                                  |             |                     |               |               | I           | Logout   |  |  |
|-----------------|--------|----------------------------------------------------|--------------------------------------------------|-------------|---------------------|---------------|---------------|-------------|----------|--|--|
| BROADBAND       | Status | Network                                            | Security A                                       | Application | Managemen           | t             |               |             |          |  |  |
| VPN             |        | Application » Port Forward                         | ing » Port Forwa                                 | rding       |                     |               |               |             |          |  |  |
| DDNS            |        | On this page, you could con                        | On this page, you could configure not forwarding |             |                     |               |               |             |          |  |  |
| Port Forwarding |        | On this page, you could configure port forwarding. |                                                  |             |                     |               |               |             |          |  |  |
| Port Forwarding |        | 6                                                  |                                                  |             |                     |               | Add E         | elete Del   | lete All |  |  |
| Port Triggering |        | Port Forwarding Rules List                         |                                                  |             |                     |               |               | <b>F</b> 11 |          |  |  |
| NAT             |        |                                                    | Description                                      | Public Pol  | rt IP               | Private Port  | Protocol      | Enable      |          |  |  |
| UPNP            |        | 11/009_101E1/0E1_1/_VID_33                         | 3001231                                          | 0000-0000   | 192.100.1.1         | 0000-0000     | TOP           | Lilable     |          |  |  |
| DMZ             |        |                                                    |                                                  |             |                     |               |               |             |          |  |  |
| WEB Port        |        | WAN                                                | TR069_INTERN                                     | ET_R_VID_33 | •                   |               |               |             |          |  |  |
| Diagnosis       |        | Description                                        | 3BBTEST                                          | ( 0-31 (    | characters, includi | ng alphanumer | ic, '-' and ' | _')         |          |  |  |
|                 |        | Public Port                                        | 8080                                             | - 80        | 80                  | * (1-65       | 535)          |             |          |  |  |
|                 |        | IP                                                 | 192.168.1.1                                      | *           |                     |               |               |             |          |  |  |
|                 |        | Private Port                                       | 8080                                             | - 80        | 80                  | * (1-65       | 535)          |             |          |  |  |
|                 |        | Protocol                                           | TCP 🔻                                            |             |                     |               |               |             |          |  |  |
|                 |        | Enable                                             | Enable 🔻                                         |             |                     |               |               |             |          |  |  |
|                 |        |                                                    | Apply Cancel                                     |             |                     |               |               |             |          |  |  |

### 7. การตั้งค่า Dynamic DNS

<u>ด้วอย่าง</u> สมัคร Host ของ Dyndns โดยใช้ชื่อ contact2nma.dyndns.org ซึ่งจะเป็น Domain ที่สามารถใช้เรียกดูกล้อง จากจุดใดก็ได้ โดยไม่ต้องจำ IP ที่ได้รับจากผู้ให้บริการ ขั้นตอนการตั้งค่าดังนี้

- คลิกที่แท็บ Application(1) --> คลิกที่ DDNS(2) --> แสดงหน้าจอ DDNS Settings

ระบบแสดงหน้าจอให้กรอกรายละเอียด ดังนี้(3)

- Username และ Password ; ตามที่กำหนดไว้บนเว็บของผู้ให้บริการ DDNS (ไม่เกิน 32 ตัวอักษร)
- **Host ;** ชื่อที่กำหนดไว้บนเว็บของผู้ให้บริการ DDNS
- WAN Interface ; TR069\_INTERNET\_R\_VID\_33 (เลือก WAN Name ที่ต้องการ)
- DDNS Provider ; เลือกตามผู้ให้บริการ DDNS ที่สมัครไว้
- กด **Apply(4)** จบขั้นตอนการตั้งค่า DDNS

|                 | G6245  | 5D                         |               |                  | .1                      | Logout |  |  |  |  |
|-----------------|--------|----------------------------|---------------|------------------|-------------------------|--------|--|--|--|--|
| BROADBAND       | Status | Network                    | Security      | Application      | Management              |        |  |  |  |  |
| VPN             | А      | pplication » DDNS »        | DDNS Settings |                  |                         |        |  |  |  |  |
| DDNS            |        | 2<br>You could configure D | DNS hara      |                  |                         |        |  |  |  |  |
| DDNS Settings   |        |                            | DNS Here.     |                  |                         | _      |  |  |  |  |
| Port Forwarding | 3      | 3 DDNs                     |               |                  |                         |        |  |  |  |  |
| Port Triggering |        | Username                   | usernameD     | DNS *(1-32 Chara | acters)                 |        |  |  |  |  |
| NAT             |        | Password                   |               | *(1-32 Chara     | acters)                 |        |  |  |  |  |
| UPNP            |        | Host                       | abc.dyndns    | co.za            | *(eg. abc.dyndns.co.za) |        |  |  |  |  |
| DMZ             |        | WAN Interface              | TR069_INT     | ERNET_R_VID_3 V  |                         |        |  |  |  |  |
| WEB Port        |        | DDNS Provider              | www.dyndr     | s.org V          |                         |        |  |  |  |  |
| Diagnosis       |        |                            | 4 Apply Car   | ncel             | Remove Configuration    |        |  |  |  |  |

#### 8. การบล็อค Mac-Address ไม่ให้ใช้งาน Wireless

การบล็อค Mac-Address ไม่ให้ใช้งาน Wireless คือการตั้งค่า Router ไม่ให้อุปกรณ์ที่ไม่พึงประสงค์มาเชื่อมต่อใช้งาน Wireless ขั้นตอนการตั้งค่าดังนี้

- คลิกที่แท็บ Network(1) --> คลิกที่ Wlan Settings(2)
- คลิกที่แท็บ WIFI ACL Settings(3) เพื่อเข้าสู้การตั้งค่า
- Blacklist/Whitelist ; เลือกเป็น Enable(4) เพื่อเปิดการบล็อค Mac-Address (เลือก Blacklist เพื่อทำการบล็อค) แล้วกด Apply(5)
- คลิกที่ **Add(6)** เพื่อเพิ่ม Mac-Address ที่ต้องการบล็อค
- MAC(7); ระบุ Mac-Address ที่ต้องการบล็อค
- แล้วกด Apply(8)

|                    | G6245I | D                     |                        |                     |                       | Logout                               |
|--------------------|--------|-----------------------|------------------------|---------------------|-----------------------|--------------------------------------|
| BROADBAND          | Status | Network               | 1<br>Security          | Application         | Management            |                                      |
| Wlan Settings      | Net    | work » Wlan Settin    | gs » WIFI ACL S        | ettings             |                       |                                      |
| Basic              | 2      | On this page, you can |                        | anable/disable_and  | anablad rulaa         |                                      |
| Advanced           |        | On this page, you cou | ild conligure wiFI ACL | enable/disable, and | enabled fules.        |                                      |
| WIFI Control       | E      | Blacklist/Whitelist   | Enable                 | Disable             | * 4                   |                                      |
| 5G Basic           |        |                       | Blacklist              | *                   |                       |                                      |
| 5G Advanced        |        |                       | 5 Apply C              | ancel               |                       |                                      |
| 5G WIFI Control    | 3      |                       | <u> </u>               |                     |                       |                                      |
| WIFI ACL Settings  |        | conse Control List    |                        |                     |                       | 6 Add Delete Delete All              |
| LAN Settings       |        | ID                    |                        |                     | MAC                   |                                      |
| BroadBand Settings |        | -                     |                        |                     |                       |                                      |
| Authentication     | 7      | IAC                   | 00:24:21:19:BD:E4      | " (You c            | an input alphanumeric | and ':', such as 00:24:21:19:BD:E4)" |
|                    |        |                       | 8 Apply Can            | cel                 |                       |                                      |

- เมื่อดำเนินการเรียบร้อย จะปรากฏข้อมูลที่กำหนดอยู่ด้านบน(9)
- จบขั้นตอนการดำเนินการ
- หากต้องการบล็อค Mac-Address เพิ่ม ให้ทำการกด **Add** แล้วระบุ Mac-Address แล้วกด **Apply** อีกครั้ง

- หากต้องการยกเลิกการบล็อค Mac-Address สามารถทำเครื่องหมายเลือกที่รายชื่อ Mac-Address ที่ต้องการยกเลิก (10) แล้วกด Delete(11) หรือกด Delete All(12) เพื่อยกเลิกการบล็อค Mac-Address ทุกเครื่อง

|                    | G6245  | D                    |                        |                       |                           | Logout                            |
|--------------------|--------|----------------------|------------------------|-----------------------|---------------------------|-----------------------------------|
| BROADBAND          | Status | Network              | Security               | Application           | Management                |                                   |
| Wlan Settings      | N      | etwork » Wlan Setti  | ngs » WIFI ACL S       | ettings               |                           |                                   |
| Basic              |        |                      |                        | Langhia/diaphia and   |                           |                                   |
| Advanced           |        | On this page, you co | uid configure vviFI AC | L enable/disable, and | l enabled rules.          |                                   |
| WIFI Control       |        | Blacklist/Whitelist  | Enable                 | Disable               | *                         |                                   |
| 5G Basic           |        |                      | Blacklist              | *                     |                           |                                   |
| 5G Advanced        |        |                      | Apply                  | Cancel                |                           |                                   |
| 5G WIFI Control    |        |                      |                        |                       |                           |                                   |
| WIFI ACL Settings  |        | Assess Control List  |                        |                       |                           | Add Delete Delete All             |
| LAN Settings       |        | ID                   |                        |                       | MAC                       |                                   |
| BroadBand Settings | 9      | 1                    |                        | 00                    | ):24:21:19:bd:e4          | 10 🗹                              |
| Authentication     |        | 140                  | 00-24-24-40-5-4-4      | "                     |                           |                                   |
|                    |        | MAC                  | 00:24:21:19:D0:e4      | " (You                | can input aiphanumeric an | a ::, such as 00:24:21:19:BD:E4)" |
|                    |        |                      | Apply Car              | ncel                  |                           |                                   |
|                    |        |                      |                        |                       |                           |                                   |

#### 9. การบล็อด Website

คือการตั้งค่าบน Router ทำให้ไม่สามารถใช้งาน Website ตามที่ต้องการได้ เช่น ไม่ต้องการให้ใช้งาน YouTube, Facebook เป็นต้น ขั้นตอนการตั้งค่าดังนี้

- คลิกที่แท็บ Security(1) --> คลิกที่ Firewall(2)
- คลิกที่แท็บ URL Filtering(3) เพื่อเข้าสู่การตั้งค่า
- Enable(4) ; เลือกที่ Enable เพื่อเปิดการใช้งาน
- URL Blacklist/Whitelist(5) ; เลือกที่ Black List แล้วกด Apply
- คลิกที่ Add(6) เพื่อเพิ่มรายชื่อ Website โดยจะต้องระบุดังนี้(7)
- URL Address ; ระบุชื่อ Website ที่ต้องการบล็อค
- Start Time ; ระบุเวลาที่ต้องการเริ่มบล็อค Website โดยหน่วยจะเป็น 24 ชั่วโมง:นาที
- End Time ; ระบุเวลาที่จะปลดบล็อค Website โดยหน่วยจะเป็น 24 ชั่วโมง:นาที
- Enable ; เลือก Enable แล้วกด Apply(8)

|                    | G624   | 5D                        |                          |                      |                 |               |                | Logout            |
|--------------------|--------|---------------------------|--------------------------|----------------------|-----------------|---------------|----------------|-------------------|
| BROADBAND          | Status | Network                   | Security                 | Application          | Manage          | ment          |                |                   |
| Firewall           | 5      | Security » Firewall » U   | RL Filtering             | 1                    |                 |               |                |                   |
| Firewall Control   | 2      | If the firewall is enable | d the rules take offect  | then the UDL metab   | ing the filter  | rulaa will ba | hanned         |                   |
| IPv4 Filtering     |        | It the firewall is enable | a, the rules take effect | , then the ORL match | ling the lilter | rules will be | panneu.        |                   |
| IPv6 Filtering     |        | Enable                    | Enable                   | Disable              | *               | 4             |                |                   |
| URL Filtering      |        | URL Blacklist/Whitelist   | White List               | Black                | List *          |               |                |                   |
| DHCP Filtering     | 3      |                           | Apply Ca                 | ncel                 |                 | 5             |                |                   |
| Anti Port Scan     |        |                           |                          |                      |                 |               |                |                   |
| MAC Filtering      |        | UDI Elferine Table        |                          |                      |                 |               | 6 Add          | Delete Delete All |
| IPv6 MAC Filtering |        |                           | URLA                     | ddress               |                 | т             | ime            | State             |
| Parental Control   |        |                           |                          |                      |                 |               |                |                   |
| ACL(L3) Settings   | 7      |                           |                          |                      |                 |               |                |                   |
| IPv6 ACL           |        | URL Address               | www.facebook             | c.com                |                 |               |                |                   |
| Remote Control     |        | Start Time                | 0                        | : 0                  |                 |               | (Hour:Min, 24) |                   |
| Route QOS          |        | End Time                  | 24                       | : 0                  |                 |               | (Hour:Min, 24) |                   |
| WPS                |        | Enable                    | Enable v                 |                      |                 |               |                |                   |
| DDOS               |        |                           | Apply Cane               | el                   |                 |               |                |                   |
| HTTPS              |        |                           | 8                        |                      |                 |               |                |                   |

- เมื่อดำเนินการเรียบร้อย จะปรากฏข้อมูลที่กำหนดอยู่ด้านบน(9)
- จบขั้นตอนการดำเนินการ
- หากต้องการบล็อค Website เพิ่ม ให้ทำการกด **Add** แล้วระบุชื่อ Website แล้วกด Apply อีกครั้ง

- หากต้องการยกเลิกการบล็อค Website ให้ทำเครื่องหมายถูกที่รายชื่อ Website ที่ต้องการยกเลิก**(10)** แล้วกด Delete**(11)** หรือกด Delete All**(12)** เพื่อยกเลิกการบล็อค Website ทุกเครื่อง

|                    | G624!  | 5D                    |                            |                       |                               | Logout                |
|--------------------|--------|-----------------------|----------------------------|-----------------------|-------------------------------|-----------------------|
| BROADBAND          | Status | Network               | Security                   | Application           | Management                    |                       |
| Firewall           | S      | Security » Firewall   | » URL Filtering            |                       |                               |                       |
| Firewall Control   |        | If the firewall is an | abled the rules take offe  | at then the LIDL mete | hing the filter sules will be | hanned                |
| IPv4 Filtering     |        | If the firewall is en | abled, the rules take effe | ct, then the URL matc | ning the filter rules will be | banned.               |
| IPv6 Filtering     |        | Enable                | Enable                     | Disable               | *                             |                       |
| URL Filtering      |        | URL Blacklist/Whiteli | ist 🔍 White Li             | st 💿 Black            | < List *                      |                       |
| DHCP Filtering     |        |                       | Apply                      | Cancel                |                               | 10                    |
| Anti Port Scan     |        |                       |                            |                       |                               |                       |
| MAC Filtering      |        |                       |                            |                       |                               | Add Delete Delete All |
| IPv6 MAC Filtering | 9      | URL Filtering Table   | URL                        | Δddress               | Ti                            | me State              |
| Parental Control   |        | 1                     | www.fac                    | cebook.com            | 0:0-                          | 24:0 Enable           |
| ACL(L3) Settings   |        |                       |                            |                       |                               |                       |
| IPv6 ACL           |        | LIPL Addrose          | www.facaba                 | ok com                |                               | 10                    |
| Remote Control     |        | Start Time            | 0                          | · 0                   |                               | (Hour Min 24)         |
| Route QOS          |        | End Time              | 24                         | . 0                   |                               | (Hour:Min, 24)        |
| WPS                |        | Enable                | Enable V                   | ] . [0                |                               | (1001.1111, 24)       |
| DDOS               |        |                       |                            |                       |                               |                       |
| HTTPS              |        |                       | Apply Car                  | ncel                  |                               |                       |

#### 10. การตรวจสอบค่า Power

ใช้ตรวจสอบค่า Optical Power กรณีแจ้งเสีย เช่น Speed ต่ำ หรือหลุดบ่อย ซึ่งค่า Optical Power ต้องไม่เกิน -28 (หากเกิน -28 แนะนำติดต่อ 1530 เพื่อตรวจสอบ)

- คลิกที่แท็บ Status(1) --> คลิกที่ Optical Info(2) --> แสดงหน้าจอ Optical Power
- Received Power(3); ตรวจสอบค่า Received Power
- จบขั้นตอนการตรวจสอบค่า Power

|                    | 45D                         |            |             |            | Logout |
|--------------------|-----------------------------|------------|-------------|------------|--------|
| BROADBAND Statu    | s 1 Network                 | Security   | Application | Management |        |
| Device Information | Status » Optical Info » Opt | ical Info  |             |            |        |
| Wireless Status    |                             |            |             |            |        |
| Wan Status         | On this page, you can que   |            |             |            |        |
| Lan Status         | Optical Info                |            |             | 3          |        |
| Optical Info       | Transmitted Power           | -40.00 dBm |             | -          |        |
| Optical Info 2     | Received Power              | -40.00 dBm |             |            |        |
| VoIP Status        | Operating Temperature       | 55.16 °C   |             |            |        |
| VoIP Call History  | Supply Voltage              | 3.30 V     |             |            |        |
|                    | Bias Current                | 0.20 mA    |             |            |        |

#### 11. การตรวจสอบรุ่นผลิตภัณฑ์, ฮาร์ดแวร์, ชอฟต์แวร์

- คลิกที่แท็บ Status(1) --> Device Information(2) เพื่อตรวจสอบรุ่นผลิตภัณฑ์,ฮาร์ดแวร์ และซอฟต์แวร์(3)

|                                         |        |      |                       |                     |             | Logout |         |  |
|-----------------------------------------|--------|------|-----------------------|---------------------|-------------|--------|---------|--|
| BROADBAND                               | Status |      | 1 Network             | Security            | Application | Man    | agement |  |
| Device Information                      | 8      | tatu | s » Device Informa    | tion » Device I     | nformation  |        |         |  |
| Device Information                      | 2      |      | On this page, you can | nuon, dovico inform | ation       |        |         |  |
| Wireless Status                         |        |      | on this page, you can | query device inform | lation.     |        |         |  |
| Wan Status                              |        | Devi | ice Information       |                     |             |        |         |  |
| Lan Status                              |        | Sof  | tware Version         | RP2603              |             |        | 3       |  |
| Optical Info                            |        | Har  | dware Version         | WKE2.094.2          | 277A01      |        |         |  |
| VoIP Status                             |        | Dev  | vice Model            | HG6245D             |             |        |         |  |
| VoIP Call History                       |        | Dev  | vice Description      | GPON                |             |        |         |  |
| , i i i i i i i i i i i i i i i i i i i |        | Ser  | ial Number            | FHTT925E2           | 91E         |        |         |  |
|                                         |        | ON   | U State               | O1(STATE_           | INIT)       |        |         |  |
|                                         |        | ON   | U Regist State        | INIT                |             |        |         |  |
|                                         |        | LOI  | D                     | fiberhome           |             |        |         |  |
|                                         |        | CP   | U Usage               | 2.40%               |             |        |         |  |
|                                         |        | Me   | mory Usage            | 47.32%              |             |        |         |  |
|                                         |        | Fla  | sh Usage              | 66.73%              |             |        |         |  |
|                                         |        | We   | b Server port         | 80                  |             |        |         |  |

#### 12. การเปลี่ยน Password Login Router

- คลิกที่แท็บ Management(1) --> Account Management(2) --> Maintenance Account(3) จะ ปรากฏเมนูต่างๆ ให้ดำเนินการดังนี้(4)

- **Old Password ;** Password เดิมที่ใช้ Login Router
- New Password ; Password ใหม่ที่ต้องการเปลี่ยน (8-32 ดัวอักษร)
- New Password Confirm ; ยืนยัน Password ใหม่อีกครั้ง
- กด **Apply(5)** เสร็จสิ้นการเปลี่ยน Password Login Router

| <b>Q DD HG6245D</b> |        |                           |                     |                  |            |   | Logout |
|---------------------|--------|---------------------------|---------------------|------------------|------------|---|--------|
| BROADBAND           | Status | Network                   | Security            | Application      | Management | 1 |        |
| Account Management  | 1      | Management » Account 1    | Management »        | Maintenance Acco | ount       | 1 |        |
| User Account        | 2      |                           |                     |                  |            |   |        |
| Maintenance Account | 3      | You could configure curre | ent account on this | s page.          |            |   |        |
| Device Management   |        |                           |                     |                  |            |   |        |
| Log                 |        | Account Management        |                     |                  | 4          |   |        |
|                     |        | Username                  | admin               | *                | т          |   |        |
|                     |        | Old Password              | ••••                | *                |            |   |        |
|                     |        | New Password              | •••••               | *(8 - 32 Cł      | naracters) |   |        |
|                     |        | New Password Confirm      | •••••               | *                |            |   |        |
|                     |        | 5                         | Apply               | Cancel           |            |   |        |

#### 13. การ Restore to Default

เพื่อคืนค่า Router เป็นค่าเริ่มต้นจากโรงงาน สามารถดำเนินการได้ 2 วิธี

### วิธีที่ 1 Hardware Reset (Reset ที่อุปกรณ์)

- กดปุ่ม Reset ที่อุปกรณ์ Router ค้างไว้ 5 วินาทีหรือนานกว่านั้น หลังจากนั้น Router จะ Restart จบขั้นตอน Router คืนค่าโรงงานเรียบร้อย

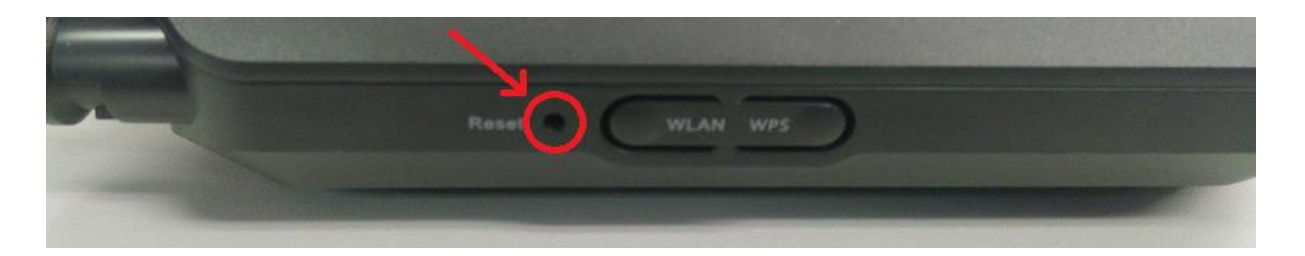

### วิธีที่ 2 Software Reset (Reset ที่ระบบ)

- คลิกที่แท็บ Management(1) --> Device Management(2) --> คลิกที่ Restore(3)
- กดปุ่ม **Restore(4)** การคืนค่าเริ่มต้นเดิมจากโรงงานสำเร็จ
- จบขั้นตอนการ Restore Default

| BROADBAND          | Status | Network               | Security              | Application         | Management | 1 |  |
|--------------------|--------|-----------------------|-----------------------|---------------------|------------|---|--|
| Account Management | М      | anagement » Device    | Management » H        | Restore             |            | 1 |  |
| Device Management  | 2      |                       |                       |                     |            |   |  |
| Restore 3          |        | On this page, you may | y restore several dev | vice configuration. |            |   |  |
| Local Upgrade      | F      | <b>D</b> (            |                       |                     |            |   |  |
| Config Backup      |        | Restore               |                       |                     |            |   |  |
| FTP Server         |        |                       |                       |                     |            |   |  |
| Device Reboot      |        |                       |                       |                     |            |   |  |
| NTP Check Time     |        |                       |                       |                     |            |   |  |
| Log                |        |                       |                       |                     |            |   |  |

#### 14. การเชื่อมต่ออุปกรณ์

ขั้นตอนที่ 1 : เชื่อมต่อสาย Optical fiber เข้ากับ Port PON ของ GPON Terminal

- ขั้นตอนที่ 2 : เชื่อมต่อสาย LAN จาก Port Lan ของ GPON Terminal ไปยัง Port LAN ของ Computer
- ขั้นตอนที่ 3 : เชื่อมต่อ Adapter AC กับ Port Power(DC-IN)
- ขั้นตอนที่ 4 : กดปุ่ม ON/OFF เพื่อเริ่มดันใช้งาน

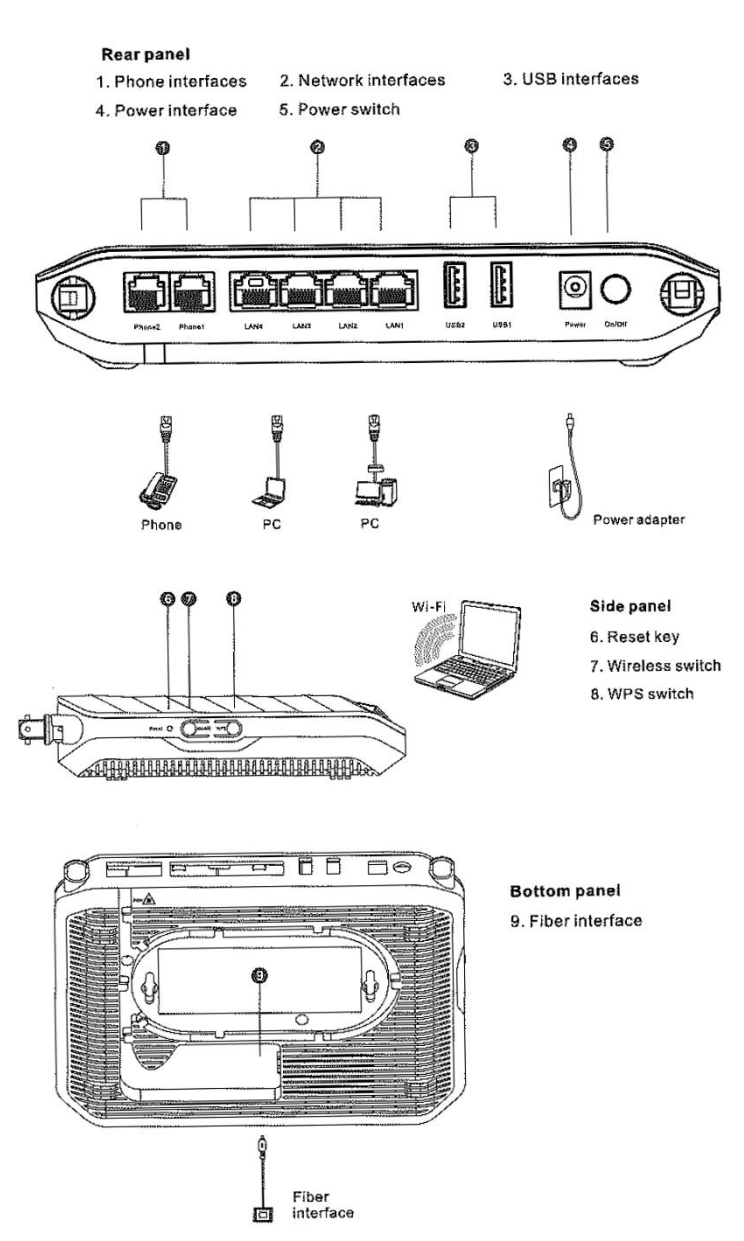

| หมายเลข             | พอร์ต/ปุ่ม | รายละเอียด                                                                                                    |  |  |  |
|---------------------|------------|----------------------------------------------------------------------------------------------------|--|--|--|
| 1                   | WPS        | ปุ่มสำหรับเปิดหรือปิดการใช้งานฟังก์ชั่น Wi-Fi Protected<br>Setup ในย่านความถี่ 2GHz/5GHz โดยต้องทำการตั้งค่า<br>WPS ใน Router ก่อน |  |  |  |
| 2                   | WLAN       | ้ปุ่มสำหรับเปิดหรือปิดการใช้งานพึงก์ชั่น WLAN ในย่านความถี่<br>2GHz/5GHz                                                           |  |  |  |
| 3 Phone1,<br>Phone2 |            | พอร์ตสำหรับการเชื่อมต่อกับโทรศัพท์                                                                                                 |  |  |  |
| 4                   | LAN1-4     | พอร์ตสำหรับเชื่อมด่อกับพอร์ต Ethernet ของ Computer                                                                                 |  |  |  |
| 5                   | USB1, USB2 | พอร์ตสำหรับเชื่อมด่อกับพอร์ต USB storage device                                                                                    |  |  |  |
| 6                   | ON/OFF     | ปุ่มสำหรับเปิด/ปิดการจ่ายไฟของอุปกรณ์                                                                                              |  |  |  |
| 7                   | Power      | พอร์ดสำหรับเชื่อมต่อกับ power adapter                                                                                              |  |  |  |
| 8 Reset             |            | กดปุ่มค้างไว้เป็นระยะเวลา 5 วินาที หรือนานกว่านั้น สำหรับ<br>การตั้งค่าอุปกรณ์เป็นค่าเริ่มตันที่มาจากโรงงาน                        |  |  |  |
| 9                   | PON        | พอร์ดสำหรับเชื่อมต่อกับสาย optical fiber                                                                                           |  |  |  |

#### ตารางแสดงรายละเอียดอุปกรณ์

# 15. ข้อมูลจำเพาะของผลิตภัณฑ์

| ประเภท                      | รายการ                 | รายละเอียด                   |  |
|-----------------------------|------------------------|------------------------------|--|
| Mochanical Parameter        | ขนาด                   | 36.8มม.x204มม.x149มม.(กxยxส) |  |
| Mechanical Parameter        | น้ำหนัก                | 339 กรัมโดยประมาณ            |  |
| Power Supply Parameter      | กระแสไฟฟ้า             | DC 12V/1.5A                  |  |
| Dower Concumption Decemptor | การใช้กำลังไฟสูงสุด    | <17W                         |  |
| Power Consumption Parameter | อุณหภูมิในการทำงาน     | -5°C ถึง 45°C                |  |
| Environmental Barameter     | อุณหภูมิในการเก็บรักษา | -40°C ถึง 70°C               |  |
|                             | ความชื้นในการทำงาน     | 10% ถึง 90%, non-condensing  |  |

### 16. คุณสมบัติของผลิตภัณฑ์

| ผลิตภัณฑ์ | คุณสมบัติ                       |  |  |  |
|-----------|---------------------------------|--|--|--|
|           | 4 GE Interfaces                 |  |  |  |
|           | 2 Phone Interfaces              |  |  |  |
| HG6245D   | 2 USB Interfaces                |  |  |  |
|           | Wi-Fi Interfaces (2.4GHz, 5GHz) |  |  |  |
|           | External antenna                |  |  |  |

## 17. รายการอุปกรณ์

| รายการ                  | จำนวน |
|-------------------------|-------|
| GPON Terminal (HG6245D) | 1     |
| Power Adapter           | 1     |
| สาย LAN CAT5e           | 1     |
| สายโทรศัพท์             | 1     |
| Patchcord               | 1     |
| คู่มือการใช้งาน         | 1     |